# Chromebooks: Empezando

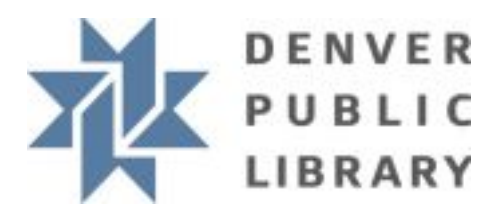

## Cosas de que debes saber:

- Cuando la Chromebook se apaga o se reinicia, todas las aplicaciones y pestañas del navegador se cerrarán, se perderá cualquier trabajo en progreso y se eliminarán todos los archivos descargados, a menos que los hayas guardado en una cuenta en línea. Para guardar los archivos descargados, debes cargarlos en una cuenta de Google Drive o Microsoft OneDrive (ambos son gratuitos).
- Si cierra la tapa de la Chromebook, esta se pondrá en reposo. Cuando vuelva a abrir la tapa, todo debería verse como estaba cuando se fue.
- Debe utilizar un servicio en línea como Google Drive o Microsoft Office 365 para crear nuevos documentos en su Chromebook (consulte las instrucciones a continuación).
- Si tiene una cuenta de Gmail / Google, puede hacer clic en el botón "Agregar persona" en la parte inferior izquierda de la pantalla de inicio de sesión de Chromebook e iniciar sesión. Esto facilitará el acceso a su cuenta de Gmail y Docs a través de los íconos en la barra de tareas. en la parte inferior de la pantalla.

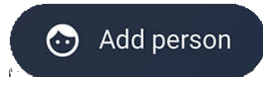

## Cómo crear un documento nuevo

Necesita usar un servicio en línea gratuito como Google Drive o Microsoft Office 365 para crear y guardar documentos mientras usa su Chromebook

### **Google Drive**

- 1. Vaya a drive.google.com
- 2. Haga clic en "Go to Drive"
- 3. Inicie sesión O haga clic en "Create account" para crear una nueva cuenta
- 4. Haga clic en (+ ) para crear un nuevo documento
- 5. Su documento se guardará en su cuenta de Google automáticamente y podrá acceder a el desde cualquier computadora si inicia sesión en drive.google.com

### **Microsoft Office 365**

1. Vaya a office.com

2. Inicie sesión O haga clic en "Sign up for free version of Office" para crear una nueva cuenta

- 3. Haga clic  $\oplus$  en el lado izquierdo para comenzar un nuevo documento
- 4. Su documento se guardará en su cuenta de Microsoft automáticamente y podrá acceder a él desde cualquier computadora si inicia sesión en office.com

DENVER PUBLIC LIBRARY | DIGITAL INCLUSION | HANDOUT

10 W 14th Ave Parkway | Denver, CO 80204 | 720.865.1111 | denverlibrary.org

1/21/21 | 🕞 🖬